## SSP Re-engagement Quick Reference Guide Updating TRACS Re-engagement (RE) step with attendance

| Known Customer                                                                                                    | Image                                                                                                    |
|----------------------------------------------------------------------------------------------------|----------------------------------------------------------------------------------------------------|
| 1. Select current RE step                                                                                                    | Detail       Location       Schedule       Attendance         Step Type:       Re-Engagement - RE       Status:       Planned         Description:       Re-engagement Appointment at 10:00am       \$         Planned Start:       Image: Completion Reason:       Completion Reason:         Planned End:       xx/xx/xxxx       Actual Start:       Image: Completion Reason:         Planned End:       xx/xx/xxxx       Actual End:       Image: Completion Reason:         Scheduled Hours:       .0       per week       One Stop Client:       No         Additional Hours:       1.0       per week       Attendance Status:       Image: Contractor Managed?:       Image: Contractor Managed?:       Load Code:       Image: Created By:       Last Updated:       Image: Created By:       Last Updated By:       Image: Created By:       Image: Created By:       Image: Cr |
| <ol> <li>Using dropdown arrows; select Actual<br/>Start and Actual End equal to the date of<br/>the re-engagement appointment</li> <li>Right click and Save</li> </ol> | Detail       Location       Schedule       Attendance         Step Type:       Re-Engagement - RE       Status:       Planned         Description:       Re-engagement Appointment at 10:00am       2       2         Planned       Status:       Value       Actual Statt:       xx/xx/xxxxx       Completion Reason:         Planned       End:       xx/xx/xxxxx       Actual End:       xx/xx/xxxx       V         Schedule       Hours:       .0       per week       One Stop Client:       No       V         Additional Hours:       1.0       per week       Attendance Status:                                                                                                    |
| <ol> <li>Click Attendance tab</li> <li>Enter "1" in Act Attendance field</li> <li>Right click and Save</li> </ol>                                                      | Month Year       Week Start Date     Exp       Sat xx/xx/xxxxx     1.0       Absence     Unresolved                                                                                                    |
| <ol> <li>In Completion Reason field select<br/>"Activity Comp"</li> <li>Right Click and Save</li> </ol>                                                                | Detail       Location       Schedule       Attendance         Step Type:       Re-Engagement - RE       Status:       Planned         Description:       Re-engagement Appointment at 10:00am       5         Planned Start:       xx/xx/xxxxx       Completion Reason:         Planned End:       xx/xx/xxxxx       Activity Comp         Scheduled Hours:       .0       per week         Additional Hours:       1.0       per week         Additional Hours:       1.0       per week         Contractor Managed?:       No       Load Code:         Created By:       Last Updated:                                                                                                    |